## **Macintosh SIG**

## May 10, 2011

# AirPort (Wireless) Security

## Terminology

Client - The computer used to access the wireless network.

Access Point - The AirPort Express/Extreme unit.

## The difference between the AirPort Express and the AirPort Extreme:

- The *AirPort Express* supports *AirTunes* with an audio port for connecting to a stereo amplifier or powered-remote speakers and can share a USB printer.
- The *AirPort Extreme* has three wired Ethernet ports and can share a USB printer and/ or an external USB hard drive.

## **Security Objectives**

- Prevent unauthorized access to the AirPort settings.
- Prevent access to the network by unauthorized persons.
- Prevent access to data being transmitted between the Client and the Access Point.

## **AirPort Configuration Utility**

Go to:

/Applications/Utilities/AirPort Admin Utility.app

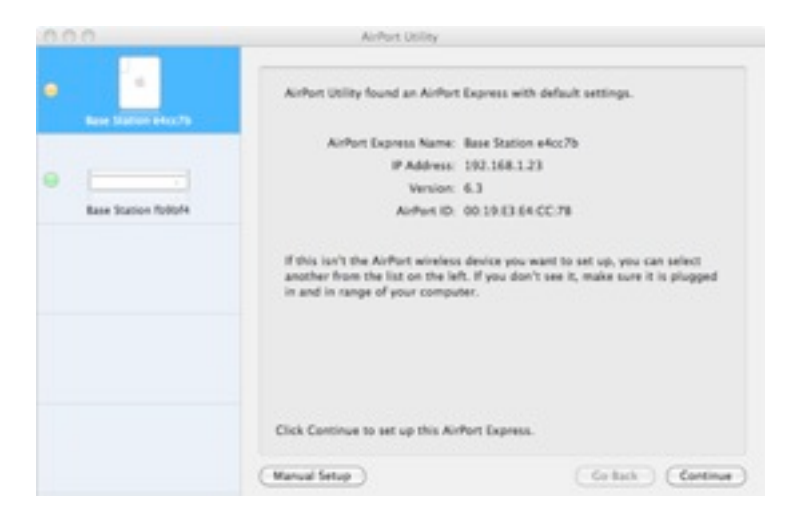

Figure 1, AirPort Utility

### Click on Manual Setup

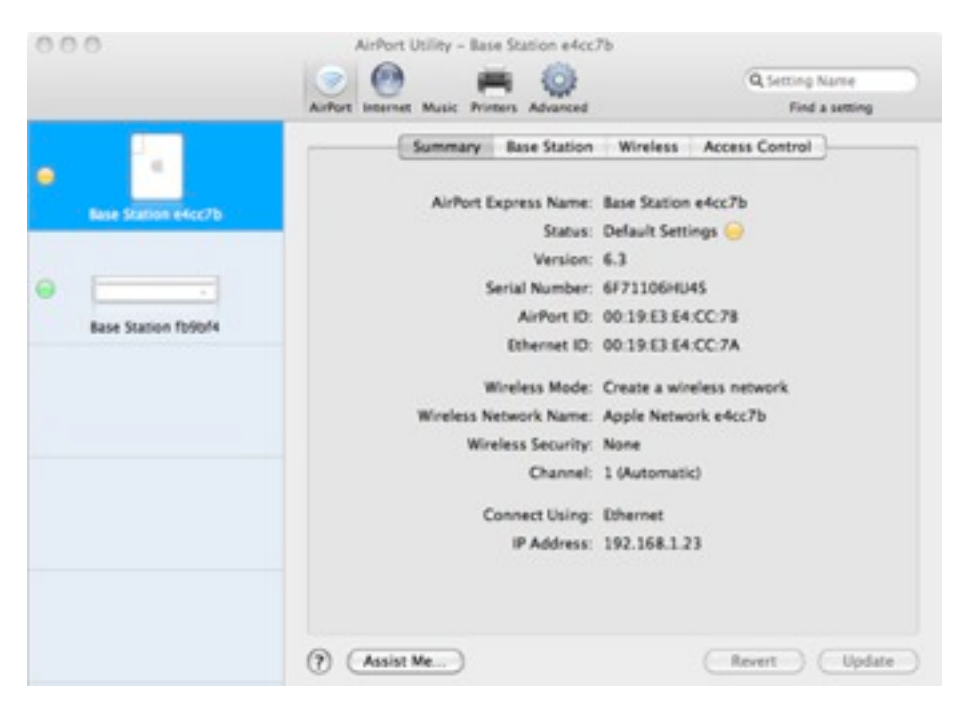

Figure 2, Summary

### Click on Base Station

## AirPort Extreme/Express (Setup) Password

|                      | AirPort Internet Music Printers Advanced | Q Setting Name<br>Find a setting      |
|----------------------|------------------------------------------|---------------------------------------|
|                      | Summary Base Station                     | Wireless Access Control               |
| Rana Station and oth | AirPort Express Name:                    | Base Station e4cc7b                   |
|                      | -                                        | Rase-Station-eloc7b.local Edit        |
|                      | AirPort Express Password:                | •••••                                 |
| ·                    | Verify Password:                         |                                       |
| Base Station fb9bf4  | 21                                       | Remember this password in my keychain |
|                      | Set time automatically:                  | •                                     |
|                      | Allow setup over WAN                     |                                       |
|                      |                                          |                                       |
|                      |                                          | Options                               |
|                      |                                          |                                       |
|                      |                                          |                                       |
|                      |                                          |                                       |
|                      |                                          |                                       |
|                      | (?) Assist Me)                           | (Revert ) (Update                     |

Figure 3, Base Station

The AirPort Express/Extreme Name is the name that will show up when starting the *AirPort Admin Utility*.

- There are two passwords that we will set up.
  - The first is to control access to the AirPort setup. (The default password is *public*.)
  - The second is to control access to the wireless network and encrypt the wireless transmissions.
- On this screen enter the Password and the Verify Password.
- The password is case-sensitive.
- Uncheck: Allow setup over WAN.
- · Click on Update.
- · After the unit updates, click on: Wireless

| 000                 | AirPort Utility - Base Station fb9b      | (4                           |          |
|---------------------|------------------------------------------|------------------------------|----------|
|                     | 💿 🙆 🚔 🔯                                  | Q. Setting N                 | lame     |
| 16.1                | AirPort Internet Printers Disks Advanced | Find a                       | setting  |
|                     | Summary Base Station                     | Wireless Access Control      | )        |
| Base Station fb9bf4 | Wireless Mode:                           | Create a wireless network    | •        |
|                     | Wireless Network Name:                   | Apple Network fb9bf4         |          |
|                     |                                          | Allow this network to be ext | ended    |
|                     | Radio Mode:                              | 802.11a/n - 802.11b/g        | +        |
|                     | Radio Channel Selection:                 | Automatic                    | •        |
|                     | Wireless Security:                       | WPA/WPA2 Personal            | •        |
|                     | Wireless Password:                       |                              | 9        |
|                     | Verify Password:                         |                              |          |
|                     |                                          | temember this password in my | keychain |
|                     |                                          | Wireless Network Options     |          |
|                     |                                          |                              |          |
|                     |                                          |                              |          |
|                     | (?) Assist Ne                            | Revert                       | Update   |

Figure 4, Wireless

#### Encryption Key (access password)

• In the Wireless Security drop-down select WPA/WPA2 Personal.

- When the *Wireless Password:* input opens, enter the password to be used to access the network.
- This password is likewise case-sensitive.
- Anytime someone wishes to access your network, they will have to supply this password.
- The text of the password is also used as the encryption key to encrypt the data while is is transmitted between the Client and the Access Point.
- The longer the key (number of characters) the better the encryption (harder to crack).
- Click on Update.

#### For the really paranoid, there are two additional security measures:

- Create a *Closed Network*.
- Create an Access Control List.

#### **Closed Network**

A wireless-network Access Point continually broadcasts the Wireless Network Name.

When a wireless-equipped computer is within range of an Access Point, the Wireless Network Name will show up in the computer's network-configuration dialog.

From the Wireless dialog, click on: Wireless Network Options.

Click on Create a closed network.

Click on Done.

This will turn off the broadcast of the *Wireless Network Name*, effectively hiding the network.

The downside is that to join the network, a user must know the name of the network.

## Access Control List (ACL)

Click on Access Control.

|                     | Summary Base Stat                                                                                                    | ion Wireless Access (                                                                                                    | Control                                  |
|---------------------|----------------------------------------------------------------------------------------------------|----------------------------------------------------------------------------------------------------|------------------------------------------|
| Ease Station fb9bf4 | MAC Address Access Contr                                                                                                    | rol: Timed Access                                                                                                    | :                                        |
|                     | Timed access specifies times and days that a<br>address. The first item allows you to specify<br>addresses that are not listed.                                      | client can join the network based<br>the default amount of access for a                                                      | on their wireless MAC<br>ny wireless MAC |
|                     | Wireless MAC Address                                                                                                    | Description                                                                                                    |                                          |
|                     | (default)                                                                                                    | Unlimited                                                                                                    | 0                                        |
|                     | 00-14-51-85-FC-7F                                                                                                    | PowerMac G5                                                                                                    |                                          |
|                     |                                                                                                    |                                                                                                    |                                          |
|                     | 00:25:48:33:43:D7                                                                                                    | Sy's iPod                                                                                                    | 4                                        |
|                     | 00:25:48:33:43:D7<br>88:FF:61:E8:30:79                                                                                                    | Sy's iPod<br>Sy's iPhone                                                                                                    | Ŭ                                        |
|                     | 00:25:48:33:43:D7<br>B8:FF:61:E8:30:79<br>00:30:65:1A:58:BA                                                                                                    | Sy's iPod<br>Sy's iPhone<br>PowerMac G4                                                                                      | Ĭ                                        |
|                     | 00:25:48:33:43:D7<br>B8:FF.61:E8:30:79<br>00:30:65:1A:58:BA<br>00:01:E6:48:33:86                                                                                     | Sy's iPod<br>Sy's iPhone<br>PowerMac G4<br>HP JetDirect                                                                      |                                          |
|                     | 00:25:48:33:43:D7<br>88:FF.61:E8:30:79<br>00:30:65:1A:58:8A<br>00:01:E6:48:33:86<br>00:23:6C:87:1D:68                                                                | Sy's iPod<br>Sy's iPhone<br>PowerMac G4<br>HP JetDirect<br>MacBook                                                           |                                          |
|                     | 00:25:48:33:43:D7<br>88:FF.61:E8:30:79<br>00:30:65:1A:58:8A<br>00:01:E6:48:33:86<br>00:23:6C:87:1D:68<br>00:02:72:5A:42:34                                           | Sy's iPod<br>Sy's iPhone<br>PowerMac G4<br>HP JetDirect<br>MacBook<br>CigaFast US8                                           | Ĭ                                        |
|                     | 00:25:48:33:43:D7<br>88:FF.61:E8:30:79<br>00:30:65:1A:58:8A<br>00:01:E6:48:33:86<br>00:23:6C:87:1D:68<br>00:02:72:5A:42:34<br>00:03:C9:34:05:48                      | Sy's iPod<br>Sy's iPhone<br>PowerMac G4<br>HP JetDirect<br>MacBook<br>CigaFast US8<br>G3 PowerBook Bronze                    | ļ                                        |
|                     | 00:25:48:33:43:D7<br>88:FF.61:E8:30:79<br>00:30:65:1A:58:8A<br>00:01:E6:48:33:86<br>00:23:6C:87:1D:68<br>00:02:72:5A:42:34<br>00:03:C9:34:05:48<br>00:04:5A:0D:3C:91 | Sy's iPod<br>Sy's iPhone<br>PowerMac G4<br>HP JetDirect<br>MacBook<br>CigaFast US8<br>G3 PowerBook Bronze<br>LinkSys PC Card | )                                        |

Figure 5, Access Control

With Access Control you can specify which computers can access your network.

Every network interface device has a unique Media Access Control (MAC) address.

To locate the MAC address of your computer:

- Open System Preferences.
- Click on Network.
- In the left pane click on AirPort.
- Click on Advanced.
- At the bottom of the dialog is the *AirPort ID* of the computer.

In the Access Control dialog, click on the "+" symbol.

In the Timed Access Control Setup Assistant, enter:

• The MAC Address, and

- The *Description* (the name of the computer, anything convenient).
- Enter the MAC address and name of any other computers that will access your network.

Click on Done.

To temporarily disable Access Control, set the MAC Address Access Control drop-down to: *Not Enabled*.

#### WiFi Hotspots

In order to access a secure -encrypted- network one would need the encryption key. In a business or location that offers free WiFi, they would have to give everybody the encryption key. Which defeats the purpose of the encryption.

Therefore, public Hotspots are NOT ENCRYPTED. Use a public Hotspot with caution.

### Finally

Bear in mind that no security system is 100% safe. The best that we can hope for is to make it more difficult for someone to intrude on our system.

#### Manuals for Apple AirPort devices are here:

http://support.apple.com/manuals#airport

#### Apple *How To* tutorials are available here:

http://www.apple.com/findouthow/mac/

(Scroll down to Wireless in the left-hand column.)